### Instrukcja

# ALLIANZ RODZINA W CZAK I ALLIANZ OPIEKA ZDROWOTNA W CZAK

## **1. LOGOWANIE**

- 1. Wejdź na https://chuck.allianz.pl.
- 2. Podaj login Twój 6-cyfrowy numer.
- 3. Podaj hasło Twoje hasło nadane podczas pierwszego logowania do CZAK.
- 4. Kliknij "Zaloguj".
- 5. Przejdź do zakładki "Grupowe" > "Zmiany na polisie".

### 2. WYBIERZ AKCJĘ

Wybierz akcję, którą chcesz wykonać:

- Przystąpienie Allianz Opieka Zdrowotna
- Przystąpienie Allianz Rodzina
- Wystąpienie Allianz Opieka Zdrowotna
- Wystąpienie Allianz Rodzina
- Wyszukaj deklaracje
- Wyszukaj wykaz
- Wyszukaj wniosek/polisę

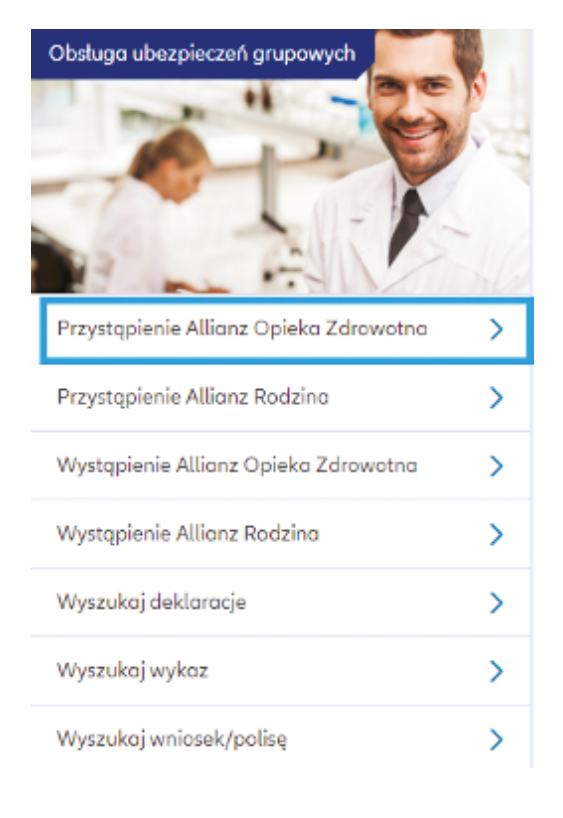

Pulpit Profil klienta Polisy Szkody

Allianz 🕕

ξΩζ

Baza klientów Kampanie KEA Życie Majatek

UWAGA: Jeśli nie pamiętasz hasła lub Twoje

hasło wygasło, wejdź na: https://haslo.allianz.pl

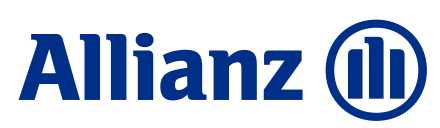

## **3. WYSZUKAJ POLISĘ**

W oknie "Wprowadź kryteria wyszukiwania" uzupełnij jedną z danych:

- nazwę Ubezpieczającego
- nr polisy
- nr wniosku

Korzystając z wyszukiwarki:

- prostej
- lub wyszukiwarki złożonej:

Wskaż przynajmniej jedno kryterium wyszukiwania np. nr polisy

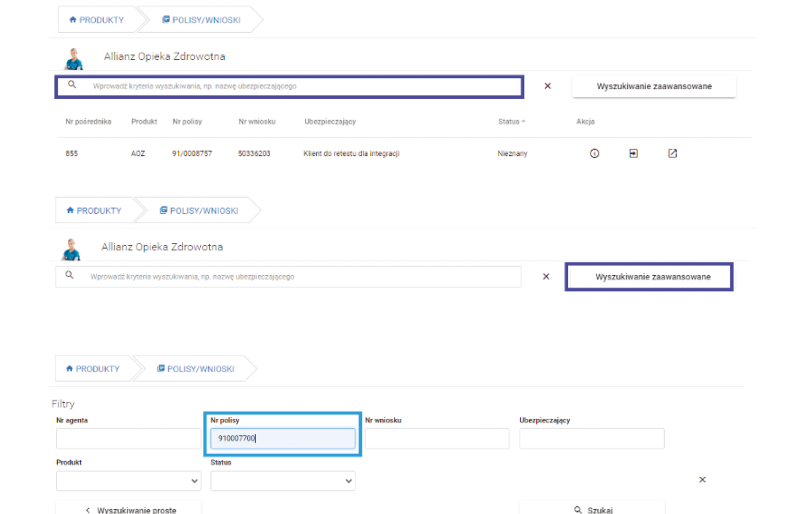

### 4. WYBIERZ AKCJĘ NA POLISIE

- 1. W polu "Akcja" wybierz operację której chcesz dokonać:
  - sprawdź Szczegóły polisy
  - rejestruj Przystąpienie
  - rejestruj Wystąpienie.

### **5. SZCZEGÓŁY POLISY**

- 1. W polu "Akcja" wybierz opcję "Szczegóły polisy".
- 2. Wybierz opcję "Szczegóły", aby sprawdzić:
  - numer polisy
  - dane agenta serwisującego
  - datę początku ubezpieczenia
  - datę końca ubezpieczenia
  - datę wystawienia wniosku
  - dane Ubezpieczającego.

| + PRODUKTY    | $\sim$         | POLISY/WNIC         | ISKI               |                                  |          |       |           |             |
|---------------|----------------|---------------------|--------------------|----------------------------------|----------|-------|-----------|-------------|
| Å Allia       | inz Opiek      | a Zdrowotna         |                    |                                  |          |       |           |             |
| Q Wprowed     | lź kryteria wy | szukiwania, np. naz | wę ubezpieczającej | 0                                | ×        | Wys   | zukiwanie | zaawansowan |
| Nr pośrednika | Produkt        | Nr polisy           | Nr wniosku         | Ubezpieczający                   | Status ^ | Akcja |           |             |
| 855           | AOZ            | 91/0008757          | 50336203           | Klient do retestu dla integracji | Nieznany | ٥     | Ð         | Ø           |
| 855           | AOZ            | 91/0008758          | 50336423           | Klient do testu kompetencji      | Nieznany | 0     | •         | Ø           |

| Allianz Rodzina                             |                  |          |       |     |
|---------------------------------------------|------------------|----------|-------|-----|
| Q Wprowadź kryteria wyszukiwania, np. nazwę | ubezpieczającego |          |       | ,   |
| Nr Nr polisy Nr wniosku                     | Ubezpieczający   | Status 🔺 | Akcja |     |
| 855 750/0000003 43851                       |                  | aktywna  | 0 • 0 | • • |
| Numer polisy                                |                  |          |       |     |
|                                             |                  |          |       |     |
| Agent                                       |                  |          |       |     |
| Początek ubezpieczenia                      |                  |          |       |     |
| Koniec ubezpieczenia                        |                  |          |       |     |
|                                             |                  |          |       |     |
| Data wystawienia wniosku                    |                  |          |       |     |

- 3. Wybierz opcję "Ubezpieczeni", aby sprawdzić:
- listę aktywnych i nieaktywnych Ubezpieczonych.

PAMIĘTAJ: Ubezpieczeni aktywni aktywni ubezpieczeni na dzień dzisiejszy (również ubezpieczeni złożeni przez CZAK z ochroną na przyszłe miesiące) Ubezpieczeni nieaktywni – nieaktywni

#### Zaznacz chceckbox Ubezpieczonego dla którego chcesz:

- wydrukować certyfikat dla ubezpieczonego zarejestrowanego w CZAK, wybierając "Drukuj certyfikaty"
- wydrukować deklarację dla ubezpieczonego zarejestrowanego w CZAK, wybierając "Drukuj certyfikaty"
- wydrukować listę ubezpieczonych, wybierając "Pobierz" (format pliku do pobrania Excel lub PDF).
- podejrzeć wybrany przez Ubezpieczonego wariant i pakiety klikając w opcję 💿 przy Ubezpieczonym
- 4. Wybierz opcję "Składki wpłacone", aby sprawdzić:
  - płatności na polisie
  - wygenerować zestawienie przypisów i wpłat w danej polisie, wybierając "Pobierz" (format pliku do pobrania Excel lub PDF).

| nie                                        | Manufako                                                        |                                                            | Data urodzania                                               |         | PESE                       |                   |                     |            |
|--------------------------------------------|-----------------------------------------------------------------|------------------------------------------------------------|--------------------------------------------------------------|---------|----------------------------|-------------------|---------------------|------------|
|                                            |                                                                 |                                                            |                                                              |         |                            |                   |                     |            |
| Pokaż aktywnych                            | Poka                                                            | ż nieaktywnych                                             |                                                              |         |                            |                   |                     |            |
| ista ubezpieczony                          | Ch (Aktywni: 320, Nieaktyw                                      | ni: 215)                                                   |                                                              |         |                            |                   |                     |            |
|                                            |                                                                 |                                                            |                                                              |         |                            |                   |                     |            |
| Lp.                                        | imię Nazwisko                                                   | Data PESEL<br>urodzenia                                    | Rodzaj<br>ubezpieczonego                                     | Składka | Grupa<br>polisowa          | Status<br>wydruku | Początek<br>ochrony | Kon<br>och |
| Lp. 1                                      | mię Nazwisko<br>eka Zdrowotna 91/00                             | Data PESEL<br>urodzenia 000017                             | Rodzaj<br>ubezpieczonego                                     | Skladka | Grupa<br>polisowa          | Status<br>wydruku | Początek<br>ochrony | Kon        |
| Lp. Lp. Allianz Opi<br>Szczegóły           | mie Naxwisko<br>eka Zdrowotna 91/00<br>Ubezpieczeni             | Data PESEL<br>urodzenia PESEL<br>00017<br>Składki wplacone | Rodzaj<br>ubezpieczonego<br>Warunki polisy                   | Skladka | Grupa<br>polisowa          | Status<br>wydruku | Początek<br>ochrony | Kon        |
| Lp. Allianz Opi<br>Szczegóły               | mię Nazwisko<br>eka Zdrowotna 91/00<br>Ubezpieczeni             | Data PESEL<br>uredzenia PESEL<br>00017<br>Składki wpłacone | Rodraj<br>ubezpieczonego<br>Warunki polisy                   | Skladka | Grupa<br>polisowa          | Status<br>wydruku | Początek<br>ochrony | Kon        |
| Lp. Allianz Opi<br>Szczegóły<br>Itry<br>ię | mię Nazwisko<br>eka Zdrowotna 91/00<br>Ubezpieczeni<br>Nazwisko | Data PESEL<br>urodzenia PESEL<br>00017<br>Składki wpłacone | Rodraj<br>ubezpieczonego<br>Warunki polisy<br>Data urodzenia | Składka | Grupa<br>polisowa<br>PESEL | Status<br>wydruku | Początek<br>ochrony | Kon        |

| Szczegóły                                                                                                    | Ubezpieczeni                                                                     | Składki wj                                           | płacone                             | Warunki po        | disy                                        | Dokumenty                           |                               |                           |                   |                                       |                   |  |
|----------------------------------------------------------------------------------------------------|----------------------------------------------------------------------------------|------------------------------------------------------|-------------------------------------|-------------------|---------------------------------------------|-------------------------------------|-------------------------------|---------------------------|-------------------|---------------------------------------|-------------------|--|
| Filtry                                                                                                    |                                                                                  | _                                                    |                                     |                   |                                             |                                     |                               |                           |                   |                                       |                   |  |
| nie                                                                                                    | Nazwiski                                                                         | ,<br>,                                               |                                     | Data urodzeni     |                                             |                                     | PESEL                         |                           |                   |                                       |                   |  |
|                                                                                                    |                                                                                  |                                                      |                                     |                   |                                             | 10                                  |                               |                           |                   |                                       | ×                 |  |
| anał wpływu                                                                                                    | Rodzaj ul                                                                        | bezpieczonego                                        |                                     |                   |                                             |                                     |                               |                           |                   |                                       |                   |  |
|                                                                                                    | ~                                                                                |                                                      | ~                                   |                   |                                             |                                     |                               |                           |                   |                                       |                   |  |
|                                                                                                    |                                                                                  |                                                      |                                     |                   |                                             |                                     |                               |                           |                   |                                       |                   |  |
| Pokaż aktywnych                                                                                                    | Poka                                                                             | aż nieaktywnych                                      |                                     |                   |                                             |                                     |                               |                           |                   |                                       |                   |  |
| Pokaż aktywnych                                                                                                    | Poka                                                                             | aż nieaktywnych                                      |                                     |                   |                                             |                                     |                               |                           |                   |                                       |                   |  |
| Pokażaktywnych                                                                                                    | Ch (Aktywni: 16, Nieakty                                                         | aż nieaktywnych<br>wmi: 0)                           |                                     |                   |                                             |                                     |                               |                           |                   |                                       |                   |  |
| Pokażaktywnych<br>ista ubezpieczony<br>Z Drukujcenty                                                                            | Ch (Aktywni: 16, Nieakty                                                         | až nieaktywnych<br>wmi: 0)<br>⊉ Drukuj o             | Jeklaracje (1)                      |                   | ▲ Pobierz lis                               | tę ubezpiec                         | zonych                        | 1                         |                   |                                       |                   |  |
| Pokaž aktywnych<br>ista ubezpieczony<br>Drukuj certy<br>Lp. Status                                                              | Poke<br>ICh (Aktywni: 16, Nieakty<br>fikaty (1)<br>Kanal Imię<br>wpływu          | nž niesktywnych<br>wmi: 0)<br>Ł Drukuj o<br>Nazmisko | feklaracje (1)<br>Data<br>urodzenia | PESEL             | Pobierz lis<br>Rodzaj<br>ubezpieczonego     | tę ubezpiec<br>Składka              | zonych<br>Składka<br>rodzinna | Orupa<br>polisowa         | Status<br>wydruku | Początek<br>ochrony                   | Koniec<br>ochrony |  |
| <ul> <li>Pokażaktywnych</li> <li>Lista ubezpieczony</li> <li>Drukuj certy</li> <li>Lp. Status</li> <li>I.</li> <li>Ø</li> </ul> | Poka<br>cch (Aktyumi: 16, Nieakty<br>fikaty (1)<br>Kanal<br>mpiymu<br>BO SPANDEL | né niesktywnych<br>wmi: 0)                           | Deta<br>urodzenia<br>1984-<br>05-18 | PESEL 84060506356 | Pobierz lis Rodzaj ubezpieczonego Pracownik | tę ubezpiec<br>Składka<br>135.76 zł | sonych<br>Składka<br>rodzinna | Orupa<br>polisowa<br>Z3PR | Status<br>wydruku | Początek<br>ochrony<br>2019-<br>10-01 | Koniec<br>ochrony |  |

|         | See    | a pily                     |                | lhanjaryani                     | Shineful any     | durona    | Warships         | ing:               | Delamart | 7     |                |                         |   |
|---------|--------|----------------------------|----------------|---------------------------------|------------------|-----------|------------------|--------------------|----------|-------|----------------|-------------------------|---|
| Filty   |        |                            |                | Karaldar                        |                  |           | Data unalization |                    |          | PERE. |                | ×                       |   |
| Rated a |        |                            |                | Rading day                      | pactor ap        |           |                  |                    |          |       | -              |                         |   |
| E A     | uber   | cpieceory<br>Children comp | rch que        | © Wybran<br>Warant<br>Polise Ye | y wariant        | i pakiet  | ty<br>s          | ikiadka<br>16,60 d |          |       | 1              |                         |   |
| ٥       | -      | Inte                       | Rand<br>aptron | Miesięczna s                    | kiedka (za v     | variant): | ,                | 16,60 zł           |          |       | Parage         | in Marine<br>r inchrony |   |
|         | ь<br>В | den-                       |                | -                               | Karativa<br>1010 | 1945      | 99120521         | Passeria           | 5000.0   |       | 303-           |                         | ø |
|         | :      |                            | -              | Busters.                        | featers!         | 1925      | 07402403         | fraction           | 50.00.0  |       | 2009-<br>16-01 |                         | ۵ |

| Allianz Opi          | eka Zdrowotna 91/0 | 100.422                                 |               |                      |
|----------------------|--------------------|-----------------------------------------|---------------|----------------------|
| Szczegóły            | Ubezpieczeni       | Składki wpłacone Warunki polisy         | Dokumenty     |                      |
| Data należności      | Naleźność          | Wplata                                  | Saldo         | Wplaty nierozliczone |
| 2019-06-20           | 16 447.50 zł       | 16 447,50 zł                            | 0.00 zł       | 0.00 zł              |
| 2019-05-20           | 16 038,50 zł       | 16 038,50 zł                            | 0.00 zł       | 0.00 zł              |
| 019-04-20            | 15 625,50 zł       | 15 665,50 zł                            | 40,00 zł      | 0.00 zł              |
| 019-03-20            | 15 718,50 zł       | 15 718,50 zł                            | 0,00 zł       | 0,00 zł              |
| 019-02-20            | 15 382,50 zł       | 15 382,50 zł                            | 0,00 zł       | 0,00 zł              |
| 2019-01-20           | 15 105,50 zł       | 15 105,50 zł                            | 0,00 zł       | 0,00 zł              |
| 2018-12-20           | 14 013,00 zł       | 14 013,00 zł                            | 0,00 zł       | 0,00 zł              |
| dsumowanie dla daty: |                    | Suma wpłat:<br>392 739 50 <del>-1</del> | Suma składek: |                      |

- 5. Wybierz opcję "Warunki polisy", aby sprawdzić:
  - daty obowiązywania warunków polisy
  - indeks ogólnych warunków ubezpieczenia (owu)
  - sumę ubezpieczenia
  - wysokość składki
  - zakres ochrony wybierając "Wyświetl szczegóły".

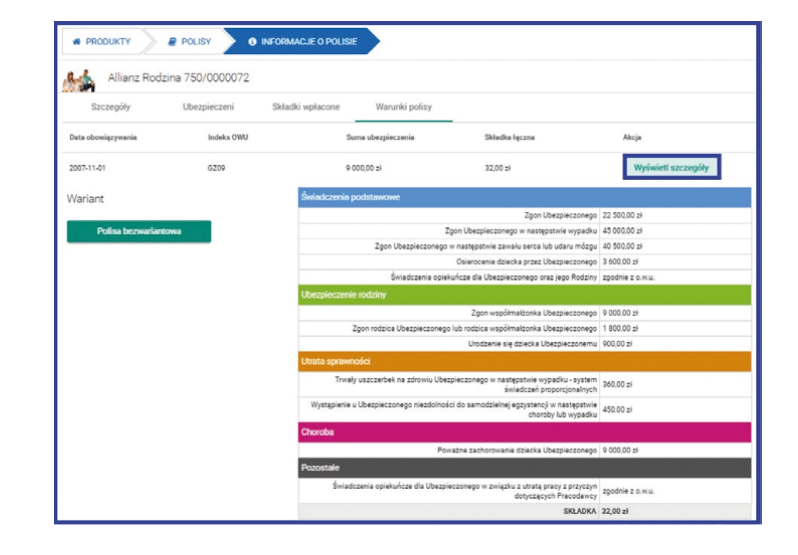

**PAMIĘTAJ:** W polisie wielowariantowej sprawdź zakres wybierając konkretną grupę np. R1u lub R2w.

| Allianz Rodzin     | na 750/0032566 |                                 |                                              |                    |
|--------------------|----------------|---------------------------------|----------------------------------------------|--------------------|
| Szczegóły          | Ubezpieczeni   | Składki wpłacone Warunki polisy | _                                            |                    |
| Data obowiązywania | Indeks OWU     | Suma ubezpieczenia              | Składka łączna                               | Akcja              |
| 2014-11-01         | GZ11           | 12 000,00 zł                    | 59,00 zł                                     | Wyświetl szczegóły |
| Wariant            |                | Świadczenia podstawowe          |                                              |                    |
|                    |                |                                 | Zgon Ubezpieczonego                          | 36 000,00 zł       |
| R1u                |                |                                 | Zgon Ubezpieczonego w następstwie wypadku    | 78 000.00 zł       |
|                    |                | Zgon Ubezpieczon                | rego w następstwie wypadku komunikacyjnego   | 120 000.00 zł      |
| R2w                |                |                                 | Osierocenie dziecka przez Ubezpieczonego     | 4 800,00 zł        |
|                    |                | Zgon Ubez                       | pieczonego w następstwie wypadku przy pracy  | 120 000,00 zł      |
|                    |                | Zgon Ubezpieczonego w nas       | tępstwie wypadku komunikacyjnego przy pracy  | 162 000,00 zł      |
|                    |                | Świadczenia opi                 | ekuńcze dla Ubezpieczonego oraz jego Rodziny | zgodnie z o.w.u.   |
|                    |                | Ubezpieczenie rodziny           |                                              |                    |
|                    |                |                                 | Zgon współmałżonka Ubezpieczonego            | 10 800,00 zł       |
|                    |                | Zgon współmał                   | tonka Ubezpieczonego w następstwie wypadku   | 24 000.00 zł       |
|                    |                | Zgon rodzica Ubezpieczoneg      | go lub rodzica współmałżonka Ubezpieczonego  | 1 560,00 zł        |
|                    |                | Zgon dziecka Ube                | zpieczonego i urodzenie się martwego dziecka | 3 600.00 zł        |
|                    |                | Zgon dz                         | iecka Ubezpieczonego w następstwie wypadku   | 4 800,00 zł        |
|                    |                |                                 | Urodzenie się dziecka z wadą wrodzoną        | 6 000,00 zł        |
|                    |                |                                 | Urodzenie się dziecka Ubezpieczonemu         | 1 320.00 zł        |

### **6. PRZYSTĄPIENIE**

 Przystąpienie przez e-deklarację pobierz link do e-deklaracji i udostępnij Ubezpieczającemu, który przekaże e-deklarację swoim pracownikom:

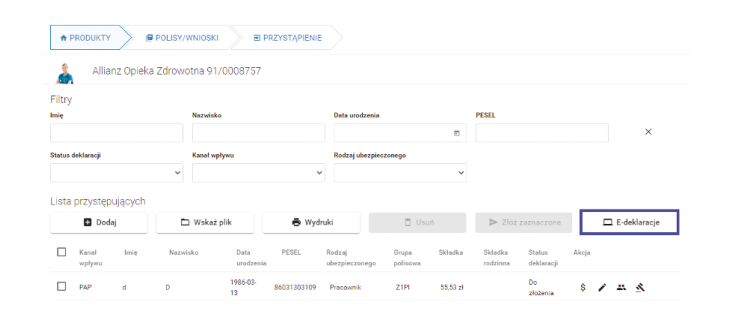

| 2      | Allia                               | nz Opieka             | Zdrowotna 91                                                | /0008757                                 |                |                                                |                                     |                                      |               |                                                  |       |             |            |
|--------|-------------------------------------|-----------------------|-------------------------------------------------------------|------------------------------------------|----------------|------------------------------------------------|-------------------------------------|--------------------------------------|---------------|--------------------------------------------------|-------|-------------|------------|
| Filtry |                                     |                       |                                                             |                                          |                |                                                |                                     |                                      |               |                                                  |       |             |            |
| mię    |                                     |                       | Nazwisko                                                    | Þ                                        |                | Data urodzenia                                 |                                     |                                      | PESEL         |                                                  |       |             |            |
| Status | deklaracji                          |                       | E-deklara                                                   | cje                                      |                |                                                |                                     |                                      |               | ×                                                |       |             | ×          |
|        |                                     |                       |                                                             |                                          |                |                                                |                                     |                                      |               |                                                  |       |             |            |
| _ista  | przystęp                            | ujących<br>¤i         | http://edeklaracja<br>tot.allianz.pl/start<br>3             | ,<br>//db4e01f233211                     | ba438cf6325e3a | 59a41490a3176ffabe                             | e12fbd16cd03                        | f6bc8f3ab79c                         | 9408388597c08 | 6681d232c879e                                    |       | □ E-        | deklaracje |
| Lista  | przystęp<br>Doda<br>Kanał<br>wpływu | ujących<br>aj<br>Imię | http://edoklaracja<br>tot.allianz.pl/start<br>3<br>Nazwisko | r<br>Vdb4c01f233211<br>Data<br>urodzenia | ba438cf6325e3a | 59a41490a3176ffabo<br>Rodzaj<br>ubezpieczonego | e 12fbd 16cd03<br>Grupa<br>polisowa | f6bc8f3ab79c <sup>4</sup><br>Składka | 9408388597c08 | 6581d232c879e<br>Skopiuj<br>Status<br>deklaracji | Akcja | <u>□</u> E- | deklaracje |

Po uruchomieniu linka przez Klienta w przeglądarce uruchomi się formularz e-deklaracji – szczegóły w instrukcji e-deklaracja.

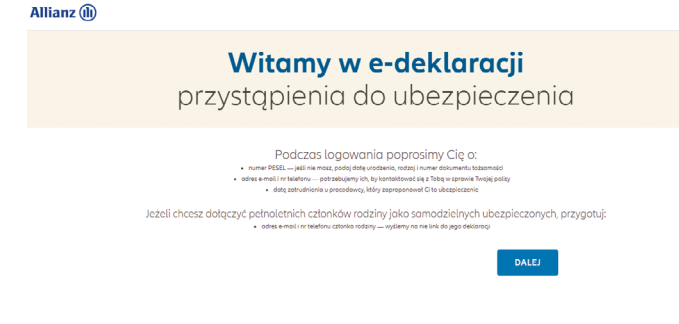

 Przystąpienie rejestrowane z deklaracji papierowej lub podczas spotkania z Klientem

#### WPISZ PODSTAWOWE DANE UBEZPIECZONEGO

Po wybraniu Produktu "Allianz Rodzina" lub "Allianz Opieka Zdrowotna":

- 1. Wyszukaj polisę, do której chcesz zarejestrować przystąpienie.
- 2. W polu "Akcja" wybierz opcję "Przystąpienie".
- 3. Na ekranie "Przystąpienie" wybierz "Dodaj".
- 4. Wybierz z listy "Rodzaj Ubezpieczonego".

PAMIĘTAJ: Jeżeli rejestrujesz Współmałżonka/Partnera (Konkubenta)/ Dziecko/Dorosłe Dziecko, musisz zawsze wskazać dane Głównego Ubezpieczonego – Pracownika (PESEL i data urodzenia; w przypadku obcokrajowca bez nr Pesel podaj: datę urodzenia, rodzaj dokumentu i nr dokumentu).

- 5. Wpisz imię i nazwisko Klienta.
- 6. Jeśli wpiszesz nr PESEL, data urodzenia uzupełni się automatycznie.
- 7. Jeśli wpiszesz nr paszportu lub inny dokument, datę urodzenia uzupełnij ręcznie.
- 8. Wybierz przycisk "Dalej".

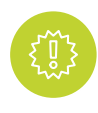

**PAMIĘTAJ:** Jeżeli masz deklarację w formie papierowej, przepisz dane z deklaracji.

| Q Wprowadź kryteria wy   | szukiwania, np. nazwę ubezpieczającego                                                                                                    |                |                   | , |
|--------------------------|----------------------------------------------------------------------------------------------------|----------------|-------------------|---|
| Nr Nr polisy             | Nr wniosku Ubezpieczający                                                                                                    |                | Status 🔨 Akcja    |   |
|                          |                                                                                                    |                |                   | 1 |
| 55 750/00000             | 9 43851<br>POLISY •J PRZYSTĄPIENIE                                                                                                    |                | ektyvine <b>U</b> |   |
| PRODUKTY     Allianz Rod | 43851     POLISY     O PRZYSTĄPIENIE     źna 750/000003                                                                                                    |                | aktyvna U         |   |
| PRODUKTY     Allianz Rod | 43851     POLISY     VIPSZYSTAPIENIE     Ina 750/0000003                                                                                                    |                | asiyinna <b>U</b> |   |
| RES 750,00000            | 43851     1942/1574/912/116     1942/1574/912/116     1942/1574/912/116     1942/1574/912/116     1942/1574/912/116     1942/1574/912/116     1942/1574/912/116     1942/1574/912/116     1942/1574/912/116     1942/1574/912/116     1942/1574/912/116     1942/1574/912/116     1942/1574/912/116     1942/1574/912/116     1942/1574/912/116     1942/1574/912/116     1942/1574/912/116     1942/1574/912/116     1942/1574/912/116     1942/1574/912/116     1942/1574/912/116     1942/1574/912/116     1942/1574/912/116     1942/1574/912/116     1942/1574/912/116     1942/1574/912/116     1942/1574/912/116     1942/1574/912/116     1942/116     1942/116     1942/116     1942/116     1942/116     1942/116     1942/116     1942/116     1942/116     1942/116     1942/116     1942/116     1942/116     1942/116     1942/116     1942/116     1942/116     1942/116     1942/116     1942/116     1942/116     1942/116     1942/116     1942/116     1942/116     1942/116     1942/116     1942/116     1942/116     1942/116     1942/116     1942/116     1942/116     1942/116     1942/116     1942/116     1942/116     1942/116     1942/116     1942/116     1942/116     1942/116     1942/116     1942/116     1942/116     1942/116     1942/116     1942/116     1942/116     1942/116     1942/116     1942/116     1942/116     1942/116     1942/116     1942/116     1942/116     1942/116     1942/116     1942/116     1942/116     1942/116     1942/116     1942/116     1942/116     1942/116     1942/116     1942/116     1942/116     1942/116     1942/116     1942/116     1942/116     1942/116     1942/116     1942/116     1942/116     1942/116     1942/116     1942/116     1942/116     1942/116     1942/116     1942/116     1942/116     1942/116     1942/116     1942/116     1942/116     1942/116     1942/116     1942/116     1942/116     1942/116     1942/116     1942/116     1942/116     1942/116     1942/116     1942/116     1942/116     1942/116     1942/116     1942/116     1942/116     1942/116     1942/116     1942/116     1942/116 | Data unofernia | exymna •          |   |

|                       |                      |       |                             | common in the second second se |
|-----------------------|----------------------|-------|-----------------------------|----------------------------------------------------------------------------------------------------|
| Rodzaj ubezpieczonego |                      |       | Imię                        | Nazwisko                                                                                                    |
| współmałżonek         |                      | •     |                             |                                                                                                    |
| PESEL                 | Data urodzenia       |       | Rodzaj dokumentu            | Nr dokumentu                                                                                                    |
|                       | yyyy-mm-dd           | 8     |                             |                                                                                                    |
| ESEL pracownika       | Data urodzenia praco | wnika | Rodzaj dokumentu pracownika | Numer dokumentu pracownika                                                                                                    |
|                       | vvvv-mm-dd           |       |                             |                                                                                                    |

#### WYBIERZ ZAKRES OCHRONY

- 1. Wskaż wariant wybrany przez Klienta. Wszystkie ryzyka w wariantach zostały pogrupowane wg charakteru tych ryzyk. Każda z grup została wyróżniona innym kolorem i symbolem.
- 2. Wariant możesz zmienić w każdej chwili, wybierając z dostępnych na ekranie.
- Składka wylicza się automatycznie po wskazaniu wariantu i pakietu.

PAMIĘTAJ: W przypadku umowy Allianz Rodzina z dynamiczną sumą ubezpieczenia uzupełnij miesięczną wysokość wynagrodzenia w polu "Wysokość zarobków". W przypadku umowy Allianz Rodzina z odprawą pośmiertną zaznacz pole "Odprawa pośmiertna". Odprawę pośmiertną może wybrać tylko Pracownik.

Odprawa pośmiertna nie dotyczy e-deklaracji.

5. Wybierz przycisk "Dalej".

#### WYPEŁNIJ OŚWIADCZENIE O STANIE ZDROWIA

PAMIĘTAJ: Wymóg wypełnienia ankiety medycznej dotyczy umów "Allianz Rodzina", gdy grupa liczy do 20 osób zatrudnionych i gdy suma ubezpieczenia >= 200 000 zł.

Dodatkowo możesz zostać poproszony o wypełnienie kwestionariusza medycznego, który wydrukujesz z CZAK, po zarejestrowaniu pełnych danych Klienta w CZAK.

- Oświadczenie obejmuje 4 pytania dotyczące historii zdrowotnej osoby przystępującej – treść ankiety medycznej zależy od ogólnych warunków ubezpieczenia na jakich zawarta jest polisa "Allianz Rodzina" – 750.
- Klient może być przyjęty do ubezpieczenia, jeżeli odpowiedź na pytania brzmi "Tak, jest zgodne z moją najlepszą wiedzą".
- 3. Wybierz przycisk "Dalej".

**PAMIĘTAJ:** Klient, który ze względów medycznych nie przejdzie pozytywnie weryfikacji medycznej nie może być objęty ochroną.

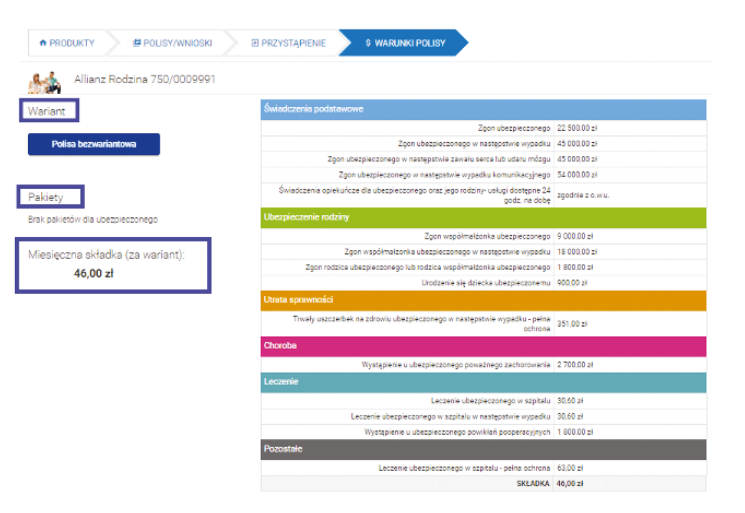

| A PRODUKTY                                                                                                    | E PRZYSTĄPIENIE                                                             | WERYFIKACJA MEDYCZNA                                                                             |                                                                             |                                                                   |
|----------------------------------------------------------------------------------------------------|-----------------------------------------------------------------------------|--------------------------------------------------------------------------------------------------|-----------------------------------------------------------------------------|-------------------------------------------------------------------|
| Allianz Rodzina 750/0009991                                                                                                    |                                                                             |                                                                                                  |                                                                             |                                                                   |
| <ul> <li>OŚWIADCZENIE O STANIE ZDROWIA</li> </ul>                                                                                       |                                                                             |                                                                                                  |                                                                             |                                                                   |
| Oświadczam, że:                                                                                                    |                                                                             |                                                                                                  |                                                                             |                                                                   |
| 1. W ciągu ostatnich 5 lat nie zdiagnozowano u mnie i nie i<br>structuratiji ostatnich (SM) udau prózna pozolitu zabi                   | eczyłem się z powodu: wady serca,                                           | choroby serce, wątroby, nerek, trzustki; cukrzycy                                                | (nie dotyczy cukrzycy ciążowej), no                                         | wotworu złośliwego, guza mózgu,                                   |
| <ol> <li>W ciągu ostatnich 12 miesięcy nie byłem/am niezdolny/<br/>nie mam wskazań do jeczenia szpitalnego (nie dotyczy lec.</li> </ol> | a do pracy przez okres dłuższy niż i<br>zenia złamań/skreceń kończyn, bół   | 30 kolejných dní aní nie przebywałem/am w szpi<br>dw/chorób kregoskupa, operacii przepukliny pac | talu celem diagnostyki lub leczenia i<br>hwinowei, usuniecia wyrostka robac | według mojej najlepszej wiedzy<br>zkowego, pecherzyka zółciowego. |
| opieki nad członkiem rodziny oraz u kobiet dodatkowo: hor<br>3. W ciągu ostatnich 5 lat nie byłem/am i obecnie nie jeste                | spitalizacji związanych z ciążą/poro<br>m uzależniony/a, leczony/a, hospita | odem/pologiem).<br>alizowany/a ani kierowany/a na leczenie z powor                               | du nadużywania/uzależnienia od alk                                          | oholu, środków odurzających lub                                   |
| substancji psychotropowych.                                                                                                    |                                                                             | 🔵 Tak, jest to zgodne z moją na                                                                  | ijlepszą wiedzą 🔵 Nie, nie mogę                                             | : podpisać takiego oświadczenia                                   |
| < Lista ubezpieczonych                                                                                                    |                                                                             |                                                                                                  | Zapisz                                                                      | Dalej >                                                           |

#### WPISZ PEŁNE DANE UBEZPIECZONEGO

- 1. Wpisz drugie imię (o ile Klient posiada).
- 2. Uzupełnij: stan cywilny Klienta.
- Uzupełnij adres zamieszkania. Po wpisaniu kodu pocztowego miejscowość, poczta i kraj zaczytują się automatycznie.
- 4. Adres korespondencyjny zaznacz i uzupełnij, jeżeli jest inny niż adres zamieszkania.
- 5. Wpisz dane niezbędne do kontaktu oraz elektronicznej obsługi klienta: numeru telefonu lub adres e-mail.
- 6. W Allianz Rodzina możesz wpisać dane Współmałżonka/ Partnera. Wstawienie danych oznacza, że ochroną z tytułu umów dodatkowych dotyczących Współmałżonka/Partnera będzie objęta właśnie ta osoba – również wówczas, gdy ubezpieczony formalnie będzie na dzień zdarzenia w związku małżeńskim z inną osobą (możliwość wskazania danych Współmałżonka/Partnera, gdy polisa zawarta zgodnie z owu GZ11, GZ12 i GZ13).
- 7. W Allianz Rodzina możesz wpisać oświadczenie o ubezpieczeniu w poprzedniej polisie celem zaliczenie stażu w umowie w obrębie danego produktu – pod warunkiem, że okres przerwy w ochronie nie był dłuższy niż 3 miesiące.
- 8. Wpisz datę zatrudnienia Klienta i rodzaj wykonywanej pracy.
- 9. Wybierz przycisk "Dalej".

#### DODAJ INFORMACJĘ O UPOSAŻONYCH

Kliknij "Dodaj Uposażonego"

1. Wypełnij dane Uposażonego: imię i nazwisko, data urodzenia.

- 2. Podaj typ (główny lub zastępczy uposażony), określ poziom alokacji:
  - wpisując ręcznie procent świadczenia lub
  - za pomocą strzałek
- 3. Jeżeli występuje więcej Uposażonych, powtórz powyższe kroki.
- 4. Jeśli uposażonym jest Bank, po wpisaniu fragmentu nazwy pokaże się okno wyszukiwania, gdzie wystarczy wybrać odpowiedni Bank z dostępnych na liście lub wpisać pełną nazwę ręcznie.

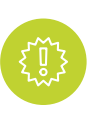

**PAMIĘTAJ:** Poziom alokacji na Uposażonych musi sumować się do 100%.

| Dane personalne                                                                                | Imia           |           | Drunie Imie      |  |
|------------------------------------------------------------------------------------------------|----------------|-----------|------------------|--|
| pracownik                                                                                      | Wera           |           | croppe mine      |  |
| Nazwisko                                                                                       | Data urodzenia |           | PESEL            |  |
| Rak                                                                                            | 1953-10-24     | <b></b>   | 53102413391      |  |
| Pleć                                                                                           | Obywatelstwo   |           | Rodzaj dokumentu |  |
| Mężczyzna                                                                                      | * Polska       |           |                  |  |
| Seria i nr dokumentu                                                                           | Stan cywilny   |           |                  |  |
|                                                                                                |                |           |                  |  |
| Adme zamiaezbania                                                                              |                |           |                  |  |
| Kraj                                                                                           | Kod pocztowy   | Poczta    | Miejscowość      |  |
|                                                                                                |                |           |                  |  |
| Polska                                                                                         |                |           |                  |  |
| Polska<br>Prefiks Ulica                                                                        | Nr domu        | Nr lokalu |                  |  |
| Polska<br>Prefiks Ulica                                                                        | Nr domu        | Nr lokalu |                  |  |
| Polska Ulica V Ulica V Ulica V Ulica V V V V V V V V V V V V V V V V V V V                     | Nir domu       | Nr Iokalu |                  |  |
| Polska<br>Prefika Ulica<br>•<br>• Afres karesgondancyjny inny niž adres zamioszkani<br>Knotakt | Nr domu        | Nr Iokalu |                  |  |

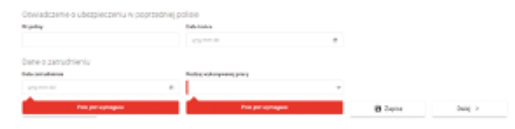

| 🕼 Uposażony                            |                    |                | ×             |
|----------------------------------------|--------------------|----------------|---------------|
| Forma prawna<br>Osoba fizyczna<br>Imię | v<br>Nazwisko      | Data urodzenia |               |
| Pole jest wymagane                     | Pole jest wymagane | yyyy-mm-dd     | 🛗<br>🖺 Zapisz |

| Allianz Rodzina 750/0034910                  |         |      |          |       |      |
|----------------------------------------------|---------|------|----------|-------|------|
| Nazwa                                        | Тур     | Alok | acja     | Akcja |      |
| Przykład Przykład                            | Gildwny | • 🔳  | a a s    | ar    |      |
| Lista ubezpieczonych     + Dodaj uposażonego |         |      | 🖏 Zapisz | Dal   | ej > |

| 🕑 Uposażon                    | У |   | ×      |
|-------------------------------|---|---|--------|
| Forma prawna<br>Bank<br>Nazwa | • |   |        |
| Alior Bank SA                 |   |   |        |
|                               |   | E | Zapisz |

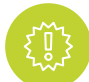

PAMIĘTAJ: Jeżeli zakładka "Dane Uposażonych" nie zostanie wypełniona i nie zostaną wskazani Uposażeni, przy wypłacie świadczenia będą obowiązywały zasady wskazane w o.w.u.

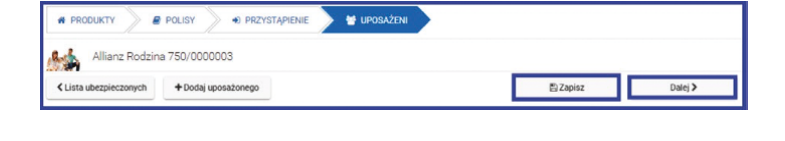

5. Wybierz przycisk "Dalej".

#### ZGODY I OŚWIADCZENIA

- 1. Zapoznaj Klienta z treścią klauzuli marketingowej i klauzulą dotyczącą zgody na przesyłanie informacji drogą elektroniczną oraz treścią pozostałych oświadczeń rozwijając ich treści za pomocą "+".
- 2. Wybierz przycisk "Dalej".

|                                                                                                    | DŚWIADCZENIA                                                                                                    |
|----------------------------------------------------------------------------------------------------|----------------------------------------------------------------------------------------------------|
| Allianz Rodzina 750/0009991                                                                                                    |                                                                                                    |
| Zgody dodatkowe                                                                                                    |                                                                                                    |
| Zgody dodatkowe                                                                                                    | Diaczego zbieramy te zgody?                                                                                                    |
| Zerdy integrated by the protocol sector of the sector of the sector of t | Zgody Nenca są viskojetwa skyliety mojął przewierzać dane o pop stanie schonia, sawrzać<br>umonę ukazpieczenia i zapownić obstugę Niema w pleciwlach medycznych.                                                                                                    |
| Oferta, promocje, znižki                                                                                                    |                                                                                                    |
| Zgoda Mereta na ostrzymywanie informacji marketingowych, w tym o ofersie, promocjach<br>Izitalach droga detektomiczną<br>Wrzie zaprece wrzystki kanyk konstatu<br>i wiadomości e-mal<br>i wiadomości e-mal<br>i wiadomości e-mal<br>i wiadomości e-mal<br>i wiadomości e-mal<br>i wiadomości e-mal<br>i wiadomości e-mal<br>i w tym z wykrzystkawi kiekowych kojicych urządzek kolecwych i automarycznych<br>wychowiejsch, kostwarzań i zeiskach zgadzam się ne:                                                                                                    | Korrynici<br>Conservation (d. k. kineta<br>Conseptioners interplationers) zahrządeczenia zynia i magdio klienta<br>– Mośliwia dorzymania oferty m najwygodnigzy dla klienta sposób<br>– Mośliwia dorzymania oferty m najwygodnigzy dla klienta sposób<br>– Worgod<br>– Bierzych zgód na możesz doworki ani wystęki dla klienta e-mala z ofersą marketingową!<br>– Zimiegie zpód, zyskujesz dostęp do dodokowych zniski oraz tomatkitw z klientam. |
| azmezz inszytkie zgóły     stomacyczne podejmowanie decysji, w tym profilowanie dla określenia moch preferency lub     potrzeb w zakresie produktelni lub uskuj oraz przedztawienia mi przypotowanej na tej     potrzeb w cakresie produktelni lub uskuj oraz przedztawienia mi przypotowanej na tej     potrzeb w cakresie produktelni lub uskuj oraz przedztawienia mi przypotowanej na tej     potrzeb w cakresie produktelni lub uskuj oraz przedztawienia mi przypotowanej na tej     potrzeb w cakresie produktelni lub uskuj oraz przedzenie przedzenia z przedzenia przedzenia       |                                                                                                    |
| Wyrażam zgodę na otrzymywanie drogą elektroniczną:                                                                                                    |                                                                                                    |
| propozycji kontynuacji grupowego ubezpieczenia na życie                                                                                                    |                                                                                                    |
| Oświadczenia i upoważnienia                                                                                                    |                                                                                                    |
| + Oświadczenie osoby przystępującej do umowy grupowego ubezpieczenia na życie:                                                                                                    |                                                                                                    |
| + Oświadczenia o przystąpieniu do umowy grupowego ubezpieczenia na życie:                                                                                                    |                                                                                                    |
| + Oświadczenia o przystąpieniu do umowy grupowego ubezpieczenia na życie:                                                                                                    |                                                                                                    |
| + Pełnomocnictwa                                                                                                    | Nie wyrażam zgody                                                                                                    |
| + Upoważnienia                                                                                                    |                                                                                                    |
| + Upoważnienia                                                                                                    |                                                                                                    |
| + Oświadczenie                                                                                                    |                                                                                                    |
| < Lista ubezpieczonych                                                                                                    | Capisz Dalej >                                                                                                    |

#### SPRAWDŹ WSZYSTKIE DANE W PODSUMOWANIU

- 1. Z poziomu "Lista Przystępujących" możesz sprawdzić wszystkie wprowadzone dane wybierając odpowiednio:
  - warunki polisy
  - dane personalne
  - uposażeni
  - oświadczenia
- 2. Korygując już zarejestrowane dane Klienta pamiętaj o zapisaniu zmian za pomocą opcji "Zapisz". W e-deklaracji możesz podglądać dane, ale nie możesz ich edytować.

| Filtry                                                                              |                                                            |                         |                                                                                                    |                |                       |                                 |                                    |   |
|-------------------------------------------------------------------------------------|------------------------------------------------------------|-------------------------|----------------------------------------------------------------------------------------------------|----------------|-----------------------|---------------------------------|------------------------------------|---|
| mię                                                                                 |                                                            | Nezwisko                |                                                                                                    | Data urodzenia | m                     | PESEL                           |                                    | × |
|                                                                                     |                                                            |                         |                                                                                                    |                |                       |                                 |                                    |   |
| ista p                                                                              | orzystępujących                                            |                         |                                                                                                    |                |                       |                                 |                                    |   |
|                                                                                     | Dodaj                                                      | C Wsk                   | każ plik                                                                                                    | 🕀 Wydruki      | 🖹 Usuń                |                                 | ∉] Złóż zaznaczone                 |   |
|                                                                                     |                                                            |                         |                                                                                                    |                | 0                     |                                 |                                    |   |
|                                                                                     | Imiq                                                       | Nazwisko                | Data urodzenia                                                                                                    | PESEL          | polisowa              | Składka                         | Akcja                              |   |
|                                                                                     |                                                            |                         |                                                                                                    |                |                       |                                 |                                    |   |
| ontak                                                                               | kt                                                         | 1                       | 1953-09-21<br>Telefon<br>123123123                                                                                                    |                | R1u                   | 43,00 zł                        | S @ ¥                              |   |
| (ontak<br>mail                                                                      | kt<br>partnera                                             |                         | Telefon<br>123123123                                                                                                    |                | R1u                   | 43,00 zł                        | S @ ¥                              |   |
| iontak<br>mail<br>ane p                                                             | kt<br>partnera                                             |                         | 1953-09-21<br>Telefon<br>123123123<br>Nazwisko                                                                                                    |                | R1u                   | 43,00 zł                        | <u>\$</u> 2 ¥                      |   |
| (ontak<br>-mail<br>lane p                                                           | kt<br>partnera                                             | [<br>                   | 1953-09-21<br>Telefon<br>123123123<br>Nazwisko                                                                                                    |                | Rtu<br>Data u<br>3777 | 43,00 zł                        | <u>\$</u> 2 ¥                      |   |
| iontak<br>mail<br>ane p                                                             | kt<br>Sartnera                                             | l<br>sczeniu w poprzedł | 1953-09-21 Telefon T23123123 Nazwisko niej polisije                                                                                                    |                | Rtu<br>Data c<br>yyyy | 43,00 zł<br>rodzenia<br>emm-dd  | <u>\$</u> 2 ¥                      |   |
| (ontak<br>i-mail<br>)ane p<br>nię                                                   | kt<br>partnera<br>dozenie o ubezpir                        | I<br>eczeniu w poprzedi | Telefon<br>Telefon<br>123123123<br>Nazwisko<br>niej polisie<br>Data kolca                                                                                                    |                | Rtu<br>Data u<br>9977 | 43,00 zł<br>rodzenia<br>romo-dd | <u>s</u> a w                       |   |
| Kontak<br>E-meil<br>Dane p<br>mię<br>Dáwiad<br>Ir polisy                            | kt<br>partnera<br>dczenie o ubezpir                        | t<br>eczeniu w poprzed  | Telefus Telefus Telefu |                | R1u<br>Data 4<br>3997 | 43,00 zł<br>rodzenia<br>emm-śd  | <u>s</u> a <del>y</del>            |   |
| (ontak<br>i-mail<br>Dane p<br>mię<br>Dświac<br>Ir polisy<br>Dane c                  | kt<br>kt<br>dozenie o ubezpie                              | t<br>eczeniu w poprzedi | Telefas Telefas Telefa |                | R1u<br>Data s<br>3777 | 43,00 zł<br>wodzenia<br>wmm-śd  | <u>s</u> c <del>¥</del>            |   |
| Kontak<br>E-mail<br>Dane p<br>mię<br>Dświał<br>Dświał<br>Dświał<br>Dswiał<br>Dane c | t<br>kt<br>dczenie o ubezpi<br>o zatrudnieniu<br>utilieniu | t<br>eczeniu w poprzedi | Telefee Telefee Telefee Telefee Telefee Telefee Telefee Dets telee Telefee Stanwicko precy                                                                                                    |                | Rtu<br>Data e<br>Sym  | 43,00 sł<br>możenia<br>emm-dd   | <u>s</u> <del>c</del> <del>y</del> |   |

3. Wybierz "Lista Ubezpieczonych", aby wrócić do podsumowania.

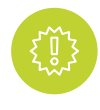

UWAGA: Jeżeli Klient wypełnił e-deklarację i złożył e-deklarację z błędnymi danymi możesz usunąć deklarację i wygenerować dla Klienta nowy link z e-deklaracją.

#### WYDRUKUJ DEKLARACJĘ

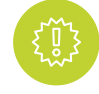

**UWAGA:** Ten krok pomijasz, jeśli dane przepisujesz z deklaracji papierowej lub przystąpienie zostało zarejestrowane z e-deklaracji

- 1. Na "Liście przystępujących" zaznacz checkbox przy Kliencie, dla którego chcesz wydrukować deklarację bądź inne dokumenty.
- 2. Następnie użyj przycisku "Wydruki" i zaznacz dokumenty, które chcesz wydrukować/pobrać i kliknij przycisk "Drukuj". Możesz w ten sposób pobrać inne dokumenty np. o.w.u.

#### ZŁÓŻ DEKLARACJĘ

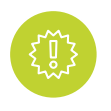

UWAGA: Deklaracja musi być podpisana przez Klienta i Ubezpieczającego. W przypadku e-deklaracji dokument nie wymaga podpisu.

Jeśli zarejestrowałeś deklarację Klienta w CZAK lub Klient wypełnił online

e-deklarację, będąc na oknie "Przystąpienie":

- 1. Na "Lista przystępujących" zaznacz checkbox przy Kliencie, którego przystąpienie chcesz złożyć.
- 2. Następnie Kliknij przycisk "Złóż deklarację".
- 3. Uzupełnij "Datę deklaracji":
  - w przypadku deklaracji papierowej data podpisania deklaracji przez Klienta
  - w przypadku e-deklaracji data akceptacji deklaracji przez Ubezpieczającego

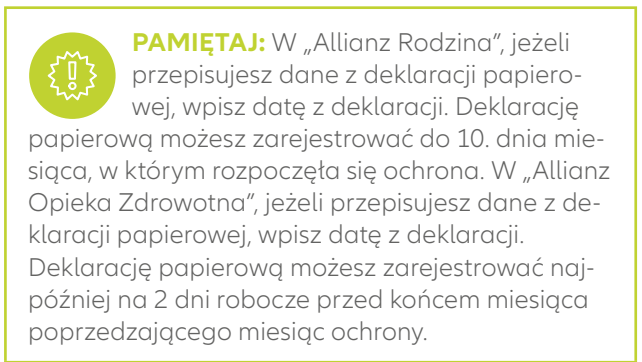

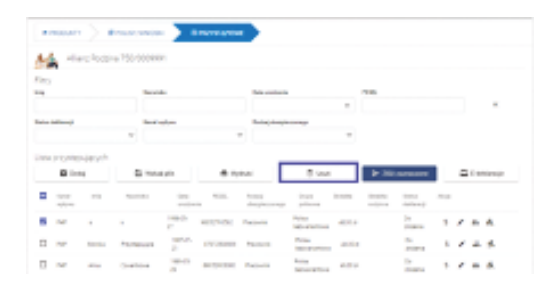

| nię                 | Nazwisko |                | Data urodzenia | PESEL       |                 | , |
|---------------------|----------|----------------|----------------|-------------|-----------------|---|
| ista przystępującyc | h        | ż plik         | ⊖ Wydruki      | ê Usuń      | Złóż zaznaczone |   |
| Imię                | Nazwisko | Data urodzenia | PESEL          | Grupa Sklad | lka Akeja       |   |
| ]                   | 1        | 1953-09-21     | ·····          | R1u 43,00   | ± \$ 27 ∰       |   |
| 🗅 Wydruk            | i        |                |                |             | ×               |   |

| iiu y        |               | Manufala                            |                                            | Data wa data in                                      |                   | DEALI                               |            |              |
|--------------|---------------|-------------------------------------|--------------------------------------------|------------------------------------------------------|-------------------|-------------------------------------|------------|--------------|
| 14           |               | Nazwisko                            | •                                          | Data urodzenia                                       |                   | PESEL                               |            |              |
| ista przystę | pujących      |                                     |                                            |                                                      |                   |                                     |            |              |
| Do           | laj           | ۵w                                  | skaż plik                                  | 🖶 Wydruki                                            | 🖹 Usuń            |                                     | √ Złóż zaz | naczone      |
| Imiq         |               | Nazwisko                            | Data urodzenia                             | PESEL.                                               | Grupa<br>polisowa | Skladka                             | Akcja      |              |
| <b>1</b>     |               | ī                                   | 1953-09-21                                 |                                                      | R1u               | 43,00 zł                            | \$ 2       |              |
|              |               | ~                                   |                                            | <b>*</b>                                             | ~                 |                                     |            |              |
| sta przystę  | pujących      |                                     | -                                          |                                                      |                   |                                     |            |              |
| E Do         | Imie          | Przystar                            | pienie do ubezo                            | pieczenia - edvcia                                   | Usun              | <ul> <li>Złoż zaznaczone</li> </ul> | cja i      | t-deklaracje |
| wpływu       |               |                                     |                                            |                                                      |                   |                                     |            |              |
| PAP          | 8             | Zweryfikowałem i<br>Data deklaracji | akceptuję listę osob zgłos<br>Dat          | szonych do ubezpieczenia.<br>a początku ochrony      | _                 |                                     | 5 /        | <u>~ ~</u>   |
| PAP          | Monika        | yyyy-mm-dd                          | 10 y                                       | yyy-mm-dd                                            | 10                | ► Złóż                              | \$ /       | - 4          |
|              |               |                                     |                                            |                                                      |                   |                                     | c /        | 22 A         |
|              | Anna          | Cowertikowa                         | 89052903080                                | Pracownik bezwarian                                  | towa              | ziożenia                            |            | <u>-</u>     |
| PAP     PAP  | Anna<br>Marta | P/W 1                               | 29 89052903060<br>989-07-<br>2 89072280145 | Pracownik bezwarian<br>Pracownik Polisa<br>bezwarian | 46,00 zł          | ziożenia<br>Do<br>złożenia          | s /        |              |

#### 4. Uzupełnij "Datę początku ochrony".

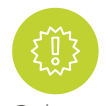

PAMIĘTAJ: Data początku ochrony nie może być wcześniejsza niż data podpisania deklaracji.

Ochrona rozpoczyna się zawsze od pierwszego dnia miesiąca.

#### 5. Kliknij "Złóż".

PAMIĘTAJ: Złożenie deklaracji oznacza

zatwierdzenie danych. Nie zapomnij wysłać podpisanej deklaracji pocztą lub za pośrednictwem sytemu KEA z adnotacją "Sprawa zrealizowana". Nie dotyczy e-deklaracji.

#### KEA – WYSYŁKA DOKUMENTÓW, ZAPYTAŃ

Przejdź do zakładki "Grupowe" > KEA.

- 1. Wypełnij pole "Potwierdzenie e-mail", aby otrzymać potwierdzenie rejestracji sprawy z nadanym numerem sprawy Fenix.
- 2. Wybierz z listy "Kod produktu-Nazwa produktu", którego dotyczy sprawa.
- 3. Wybierz z listy "Typ sprawy".

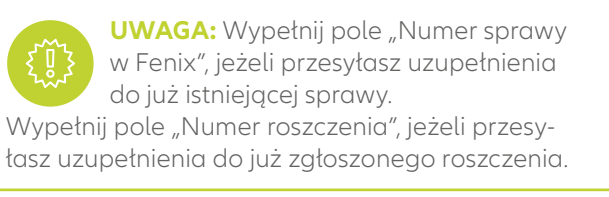

- 4. Uzupełnij pole "Nr polisy".
- 5. Dołącz załączniki poprzez wybór "Wskaż pliki".
- 6. Wypełnij pole "Opis sprawy/zapytanie", jeżeli chcesz przesłać zapytanie dot. obsługi umów.
- 7. Wybierz "Wyślij".

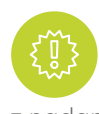

**PAMIĘTAJ:** Na adres mailowy wskazany w polu "Potwierdzenie e-mail" otrzymasz potwierdzenie rejestracji sprawy z nadanym numerem sprawy Fenix.

| Formularz KEA                                                                                                    |                             |
|----------------------------------------------------------------------------------------------------|-----------------------------|
| Korzystając z formularza KEA, możesz:                                                                                                    |                             |
| <ul> <li>zgłosić dyspczycję Klerna dotyczącą umowy ubezpieca</li> <li>wysłać zapytanie/interwencję w zgłoszonej uprawia</li> <li>dostać dodetkowe dokumenty do złoszonej sprawy</li> </ul> | enia, szkody lub roszczenia |
| Dokumenty od Kliena dolącz w formie skanów od poniższego f                                                                                                    | ormuaiza.                   |
| Na podany adres e-mail orrzymasz potwiedzenie złożenia dysp                                                                                                    | uzycji lub zapytania        |
| Login                                                                                                    |                             |
| 855                                                                                                    |                             |
| Patwierdzenie e-mail                                                                                                    |                             |
| ebbieta_grabowska@port.alianz.pl                                                                                                    |                             |
| Nazwisko i imię Nazwa Klienta                                                                                                    |                             |
|                                                                                                    |                             |
| Kod produktu-Nazwo produktu                                                                                                    |                             |
| 760 Grupowe ubezpieczenie na życie Alfiaru Rodzina                                                                                                    |                             |
| Typ sprawy                                                                                                    |                             |
| Wykaz osób Przystępujących/Występujących                                                                                                    |                             |
| Numer sprawy w Fenix                                                                                                    |                             |
| Sprawa dotyczy obszaru                                                                                                    |                             |
| AZ Życie grupowe                                                                                                    |                             |
| Załączniki                                                                                                    |                             |
| 🗅 Wskaż pliki                                                                                                    | # Wyczyść listę             |
|                                                                                                    |                             |
| Brak załączonych dokumentów                                                                                                    |                             |
| Opic sprawy/zapytanie                                                                                                    |                             |
|                                                                                                    |                             |
|                                                                                                    |                             |
|                                                                                                    |                             |
|                                                                                                    |                             |
|                                                                                                    |                             |
|                                                                                                    | 1                           |
| A 301-512                                                                                                    |                             |
|                                                                                                    |                             |

#### WYDRUKUJ CERTYFIKAT DLA UBEZPIECZONEGO ZAREJESTROWANEGO W CZAK

1. Wejdź w "Szczegóły polisy" następnie wybierz opcję "Ubezpieczeni".

| # PRODUK         |                                        | OLISY           |                  |  |          |       |   |   |   |
|------------------|----------------------------------------|-----------------|------------------|--|----------|-------|---|---|---|
| All              | lianz Rodzina<br>dź kryteria wyszukiwa | inia, np. nazwę | ubezpieczającego |  |          |       |   |   | × |
| Nr<br>pośrednika | Nr polisy N                            | łr wniosku      | Ubezpieczający   |  | Status 🔺 | Akcja |   |   |   |
| 855              | 750/000003 4                           | 13851           |                  |  | aktywna  | 0     | ۲ | ۲ | 5 |

- 2. Zaznacz checkbox przy Kliencie, któremu chcesz wydrukować certyfikat.
- 3. Użyj przycisku "Drukuj certyfikat".

|              | Szczegóły    | Ube           | zpieczeni              | Składki wpłaco    | ne Warur | iki polisy               |          |                   |                        |                     |                   |
|--------------|--------------|---------------|------------------------|-------------------|----------|--------------------------|----------|-------------------|------------------------|---------------------|-------------------|
| Filtry       |              |               |                        |                   |          |                          |          |                   |                        |                     |                   |
| mię          |              |               | Nazwisko               |                   | Data     | a urodzenia              |          | PESEL             |                        |                     |                   |
|              |              |               |                        |                   |          |                          | m        |                   |                        |                     | ×                 |
| / Pok        | aż aktywnych |               | Pokaż nie              | aktywnych         |          |                          |          |                   |                        |                     |                   |
|              |              |               |                        |                   |          |                          |          |                   |                        |                     |                   |
| lista u      | bezpieczi    | onych (Aktywr | ii: 41, Nieaktywni: 35 | )                 |          |                          |          |                   |                        |                     |                   |
| $\checkmark$ | Lp.          | Imię          | Nazwisko               | Data<br>urodzenia | PESEL    | Rodzaj<br>ubezpieczonego | Składka  | Grupa<br>polisowa | Status<br>wydruku      | Początek<br>ochrony | Koniec<br>ochrony |
| ~            | 1. 🕑         | Adam          | Wielki                 | 1997-02-03        |          | pracownik                | 43,00 zł | R1u               | Generowanie<br>wydruku | 2017-02-01          |                   |
|              | 2. 🗹         | Kowalski      | Asd                    | 1984-02-01        |          | pracownik                | 43,00 zł | R1u               |                        | 2017-02-01          |                   |
|              | 3. 🗹         | s             | Wew                    | 1994-02-16        |          | pracownik                | 43,00 zł | R1u               | Gotowy do<br>pobrania  | 2017-02-01          |                   |
|              | 4. 🗹         | ADAM          | WERTORS                | 1977-01-26        |          | pracownik                | 43,00 zł | R1u               | Gotowy do<br>pobrania  | 2017-02-01          |                   |
|              | 5. 🗹         | Asdas         | Asdasd                 | 1992-12-14        |          | pracownik                | 43,00 zł | R1u               |                        | 2017-02-01          |                   |
|              | 6. 🗹         | A333333333    | Aaaaaaaa               | 1992-02-03        |          | pracownik                | 43,00 zł | R1u               | Gotowy do<br>pobrania  | 2017-02-01          |                   |
| -            | 7. 🕞         | Asdasd        | Asdasdasdas            | 1994-03-26        |          | pracownik                | 43,00 zł | R1u               |                        | 2017-02-01          |                   |

### 6. WYDRUKUJ RAPORT STANU OSOBOWEGO

1. Wybierz "Grupowe" -> "Zmiany na polisie".

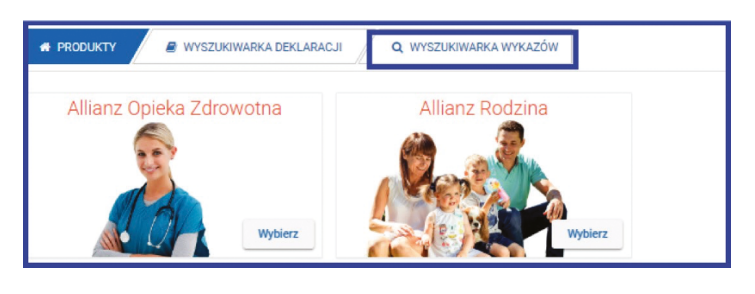

- 2. Wybierz "Wyszukiwarka wykazów".
- 3. Wyszukaj polisę uzupełniając jedno z pól:
  - status
  - data wykonania
  - miesiąc obowiązywania
  - rok
  - numer polisy
  - rodzaj procesu
- 4. W polu "Akcje" możesz sprawdzić "Szczegóły wykazu".
- 5. W polu "Akcje" wybierz "Drukuj".

PAMIĘTAJ: Wraz z deklaracjami przystąpienia wydrukuj Raport stanu osobowego zmian dokonanych w ramach danej polisy podpisz raport i prześlij pocztą lub za pośrednictwem sytemu KEA z adnotacją

| PRODUKT                | Y 🔾 Q WYSZUKIWA    | NRKA WYKAZÓW                                   |                |                                       |         |       |
|------------------------|--------------------|------------------------------------------------|----------------|---------------------------------------|---------|-------|
| Status<br>Numer polisy | •                  | Data wykonania<br>yyyy-mm-dd<br>Rodzaj procesu | 8              | Miesiąc obowiązywania<br>styczeń Juty | * Rok   |       |
|                        |                    |                                                |                |                                       | Q Szul  | kaj   |
| Wyniki wy              | /szukiwania        |                                                |                |                                       |         |       |
| Data<br>wykonania      | Data obowiązywania | Nr polisy                                      | Ubezpieczający |                                       | Status  | Akcja |
| 03-01-2017             | 02-2017            | 91/0007522                                     |                |                                       | Otwarty | i 🕀   |
| 09-01-2017             | 02-2017            | 750/0001871                                    |                |                                       | Otwarty | i Ə   |

## 7. WYSTĄPIENIE

Jeśli Klient zgłosił chęć rezygnacji z ochrony wejdź w zakładkę "Grupowe" wybierz "Zmiany na polisie".

1. Wybierz produkt, z którego nastąpi wyrejestrowanie klienta "Allianz Rodzina" lub "Allianz Opieka Zdrowotna", następnie wyszukaj polisę, z której ma nastąpić wyrejestrowanie.

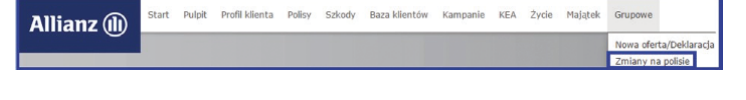

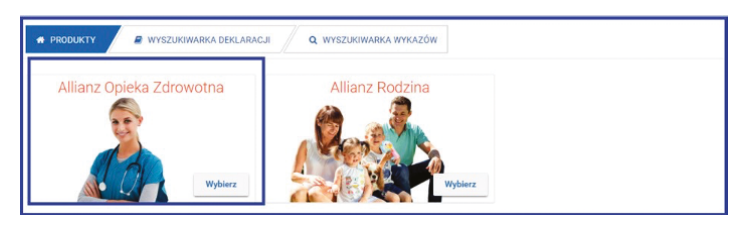

2. Z pola "Akcje" wybierz "Wystąpienie".

|                  | ianz Rodzina                                                    | POLISY     |                |       |     |       |   |    |    |
|------------------|-----------------------------------------------------------------|------------|----------------|-------|-----|-------|---|----|----|
| Q Wprowa         | Q. Wprewedži krytenia wyszukliwania, np. nazwę ubezpieczającego |            |                |       |     |       |   |    | ×  |
| Nr<br>pośrednika | Nr polisy                                                       | Nr wniosku | Ubezpieczający | Statu | • • | Akcja |   |    |    |
| 855              | 750/0000003                                                     | 43851      | ·····          | aktyv | ina | 0     | ٠ | (* | 13 |

- 3. Wyszukaj Klienta uzupełniając jedno z pól:
  - imię
  - nazwisko
  - data urodzenia
  - pesel

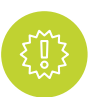

**UWAGA:** Na ekranie pojawią się dane ubezpieczonego, pod warunkiem, że jest aktywny (nie ma ustawionej daty końca) oraz jest przypisany do polisy obsługiwanej przez osobę rejestrującą wystąpienie

- 4. Zaznacz checkbox przy Ubezpieczonym, którego chcesz wyrejestrować.
- 5. Kliknij przycisk "Wystąp Ubezpieczonych".
- 6. Uzupełnij "Przyczynę wystąpienia" wybór z listy oraz "Datę wystąpienia".
- 7. Wybierz "Złóż".
- 8. Wydrukuj Raport Stanu osobowego i pocztą lub za pośrednictwem sytemu KEA z adnotacją "Sprawa zrealizowana". (patrz krok 6)

|                             | OLISY C+ V | YSTĄPIENIE     |          |         |                |                  |  |
|-----------------------------|------------|----------------|----------|---------|----------------|------------------|--|
| Allianz Rodzina 750/0000003 |            |                |          |         |                |                  |  |
| Filtry<br>Imie              | Nazwisk    |                | Data uro | dzenia  | PESEL          |                  |  |
| Pokat tulko zaznarzone      |            |                |          |         | <b> </b>       |                  |  |
| Lista ubezpieczonych        |            |                |          |         |                |                  |  |
| Imię I                      | Nazwisko   | Data urodzenia | PESEL    | Skledka | Grupa polisowa | Początek ochrony |  |

| -                                                                                        | Alianz Rodzina 750/000003 |                |                |              |                    |                |                  |  |  |
|------------------------------------------------------------------------------------------|---------------------------|----------------|----------------|--------------|--------------------|----------------|------------------|--|--|
| Filtry                                                                                   | Filtry                    |                |                |              |                    |                |                  |  |  |
| Imię                                                                                     |                           | Nazwisko       |                | Data urodzen | ia                 | PESEL          |                  |  |  |
| Pok                                                                                      | aż tylko zaznaczone       |                |                |              |                    |                |                  |  |  |
| Lista u                                                                                  | bezpieczonych             |                |                |              |                    |                |                  |  |  |
|                                                                                          | Imię                      | Nazwisko       | Data urodzenia | PESEL        | Składka            | Grupa polisowa | Początek ochrony |  |  |
| <b>~</b>                                                                                 | Elźbieta                  | Kałużna        | 1975-03-10     |              | 43,00 28           | R1u            | 2002-02-01       |  |  |
|                                                                                          | Tomasz                    | Kolinka        | 1975-04-05     |              | 43,00 zł           | R1u            | 1999-11-01       |  |  |
|                                                                                          | ADAM                      | WERTORS        | 1977-01-26     |              | 43.00 zł           | R1u            | 2017-02-01       |  |  |
|                                                                                          | Magdalena                 | Rogowska-Kucza | 1978-03-20     |              | 43,00 zł           | R1u            | 2016-01-01       |  |  |
|                                                                                          | Adriana                   | Albrecht       | 1979-10-26     |              | 43,00 zł           | R1u            | 2007-06-01       |  |  |
|                                                                                          | Agnieszka                 | Grzelaczyk     | 1980-05-11     |              | 43.00 zł           | R1u            | 2006-12-01       |  |  |
|                                                                                          | llona                     | Witczak        | 1981-01-27     |              | 43.00 zł           | R1u            | 2008-12-01       |  |  |
| od 1 d                                                                                   | do 7 z 32                 |                |                |              |                    | 《 < 1 2        | 345>>            |  |  |
| <lista polis="" td="" ubezpieczonyc<="" wystąp=""><td>p ubezpieczonych &gt;</td></lista> |                           |                |                |              | p ubezpieczonych > |                |                  |  |  |

| 🕼 Wystąpienie z ubezpieczenia - edycja 🛛 🖉 |                  |          |       |  |
|--------------------------------------------|------------------|----------|-------|--|
| Przyczyna wystąpienia                      | Data wystąpienia |          |       |  |
| ,                                          | 2017-01-31       | <b>#</b> | ✓Złóż |  |
|                                            |                  |          |       |  |

### 8. WYSZUKIWARKA DEKLARACJI

- 1. W zakładce "Grupowe" wybierz "Zmiany na polisie".
- 2. Wybierz "Wyszukiwarka deklaracji".
- 3. W oknie "Wyszukiwarka deklaracji" uzupełnij jedną z danych:
  - imię
  - nazwisko
  - pesel
  - data urodzenia

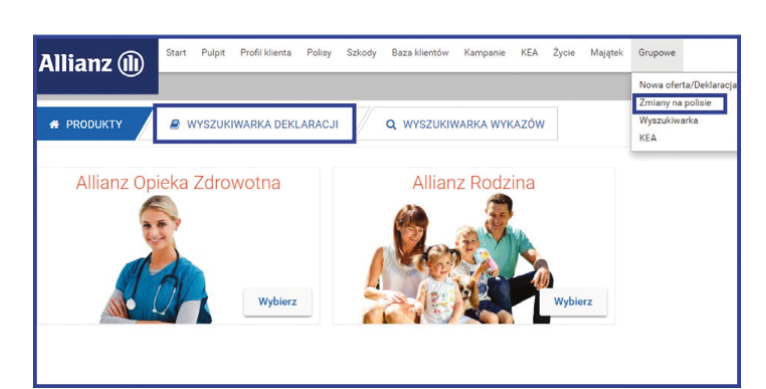

- 4. Jeżeli chcesz odnaleźć zarejestrowaną deklarację niedawno – użyj przycisku "Szukaj" bez uzupełniania kryteriów wyszukiwania. Lista wyników wyszukiwania będzie zawierała wszystkie ostatnio przygotowane deklaracje.
- 5. Jeżeli chcesz wyszukać więcej deklaracji wg zadanych kryteriów – skorzystaj z ekranu wyszukiwania zaawansowanego. Na tym ekranie masz możliwość wyszukania deklaracji dodatkowo wg statusu deklaracji i daty. Statusy deklaracji:
  - "Zatwierdzona" można podejrzeć zarejestrowane dane,
  - "Do edycji" daje możliwość podglądu i edycji zarejestrowanych danych,
  - "Odrzucony" nic nie można wykonać,
  - "Do weryfikacji medycznej" daje możliwość podglądu zarejestrowanych danych oraz wydruku deklaracji i kwestionariusza medycznego wybierając "Wydruki".

Dokumenty należy przesłać pocztą standardową lub za pośrednictwem KEA z adnotacją do "oceny ryzyka". Konsultant medyczny na podstawie przesłanej dokumentacji podejmie decyzję o przystąpieniu bądź odrzuceniu przystąpienia klienta do polisy.

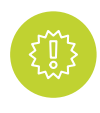

**UWAGA:** Deklaracje w statusie "Do edycji" będą widoczne w systemie przez 90 dni.

| Wprowadź kryteria wyszukiwania, np. nazwę ubezpieczonego |                                 |   | Q Szukaj | Wyszukiwanie zaawansowane | wane |  |
|----------------------------------------------------------|---------------------------------|---|----------|---------------------------|------|--|
|                                                          |                                 |   |          |                           |      |  |
|                                                          |                                 |   |          |                           | Ī    |  |
|                                                          |                                 | - |          |                           | -    |  |
| 1                                                        | PRODUKTY                        |   |          |                           |      |  |
|                                                          | Filtry                          |   |          |                           |      |  |
|                                                          | Powrót do wyszukiwania prostego |   |          |                           |      |  |

RODUKTY

Filtry

| Filtry                          |              |            |                 |   |
|---------------------------------|--------------|------------|-----------------|---|
| Powrót do wyszukiwania prostego |              |            |                 |   |
| Nr agenta                       | Nr polisy    | Nr wniosku | Imię            |   |
| Nazwisko                        | Nr dokumentu | Status     | Data podpisania |   |
|                                 |              | Do Edycji  | • yyyy-mm-dd    | 8 |
|                                 | ก            |            |                 |   |
|                                 | 1            |            |                 |   |
|                                 |              |            |                 |   |